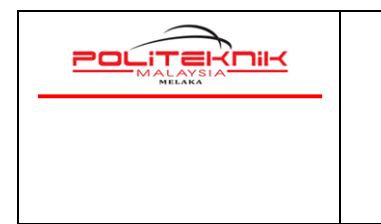

Versi 2.0

**JAN 2023** 

Muka surat : 1

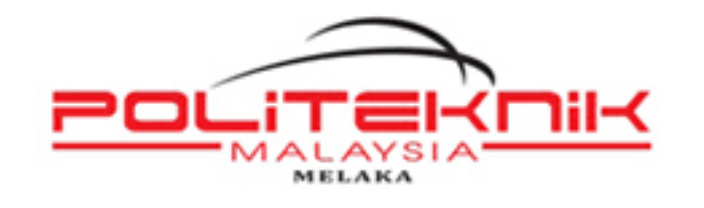

### **TATACARA CAPAIAN WAYARLES POLITEKNIK MELAKA** (KATEGORI : PELAJAR)

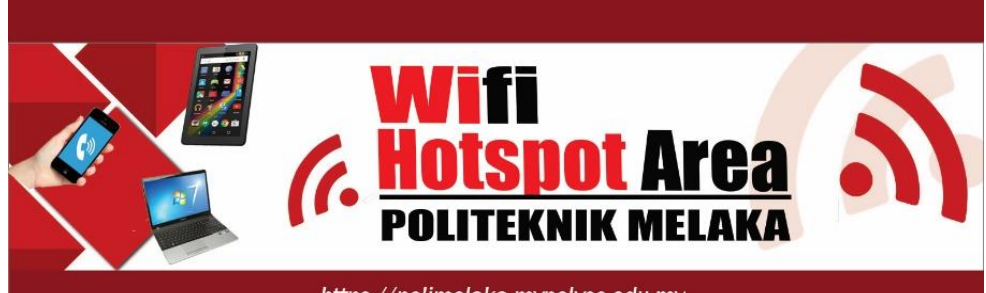

https://polimelaka.mypolycc.edu.my

**Disediakan Oleh:** mohd yusin EN MOHD YUSRIN BIN SARIP PEN. PEG. TEKNOLOGI MAKLUMAT UNIT TEKNOLOGI MAKLUMAT 06-3376082

Versi: 2.0

Muka Surat: 1

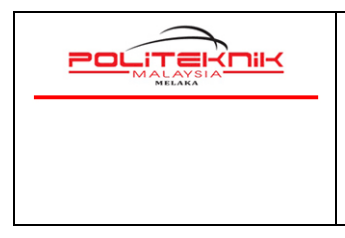

Versi 2.0

JAN 2023

Muka surat : 2

## **KANDUNGAN**

| MODUL | KETERANGAN                                                                                               | MUKA SURAT |
|-------|----------------------------------------------------------------------------------------------------|------------|
| 1     | Tatacara menggunakan kemudahan capaian<br>wayarles PMK menggunakan peranti komputer<br>riba              | 2-8        |
|       | Signal : PMK-STUDENT                                                                                     |            |
| 2     | Tatacara menggunakan kemudahan akses<br>wayarles PMK menggunakan telefon pintar.<br>Signal : PMK-STUDENT | 9-14       |
|       |                                                                                                    |            |

| Versi: 2.0 | Muka Surat: 2 |
|------------|---------------|
|            |               |

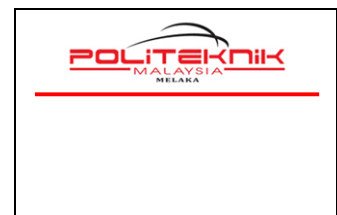

Versi 2.0

JAN 2023

Muka surat : 3

# MODUL 1

## TATACARA MENGGUNAKAN KEMUDAHAN CAPAIAN WAYARLES POLITEKNIK MELAKA MENGGUNAKAN PERANTI KOMPUTER RIBA

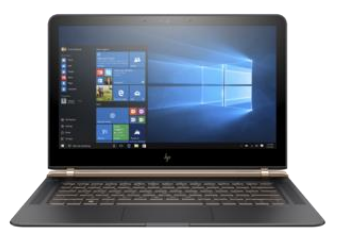

### Panduan Untuk Pelajar PMK

Versi 2.0 : JAN 2023

| Versi: 2.0 | Muka Surat: 3 |
|------------|---------------|
|            |               |

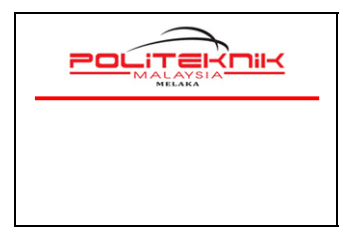

Versi 2.0

JAN 2023

### TATACARA MENGGUNAKAN KEMUDAHAN CAPAIAN WAYARLES POLIMELAKA MENGGUNAKAN KOMPUTER RIBA

- 1. Turn On kan signal WIFI notebook anda. Tekan refresh network list yang akan menyenaraikan signal wireless yang ada.
- 2. Sila pilih dan double klik Signal Wifi:. Gunakan signal bar yang terkuat. Antara signal yang tersedia:

| Signal:  | PMK-STUDENT                |
|----------|----------------------------|
| Username | : no_matriks (huruf kecil) |
| Password | : no_matriks (huruf kecil) |

untuk mengakses wayarles Politeknik Melaka. Sila rujuk gambar A di bawah.

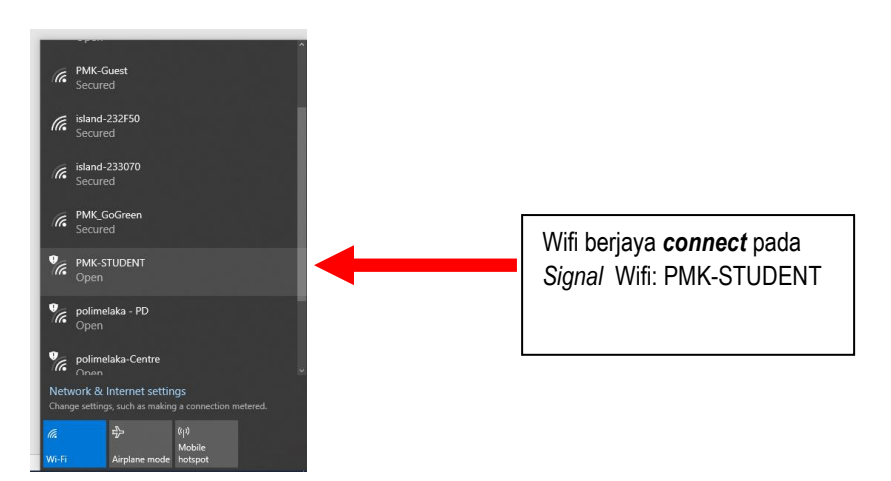

Gambar A : Pilih Signal PMK-STUDENT

3. Status signal **PMK-STUDENT** akan menunjukkan connected – bermaksud notebook and a berjaya mendapat akses wifi PMK.

| Versi: 2.0 | Muka Surat: 4 |
|------------|---------------|
|            |               |

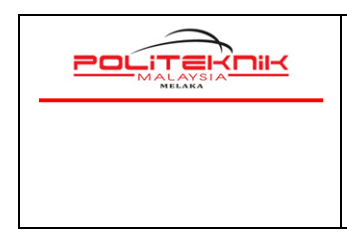

JAN 2023

4. Seterusnya, bawa *cursor mouse* ke **Search Box** taipkan **Microsoft Edge** (ikon berbentuk e) dan pilih untuk dibuka seperti gambarajah di bawah.

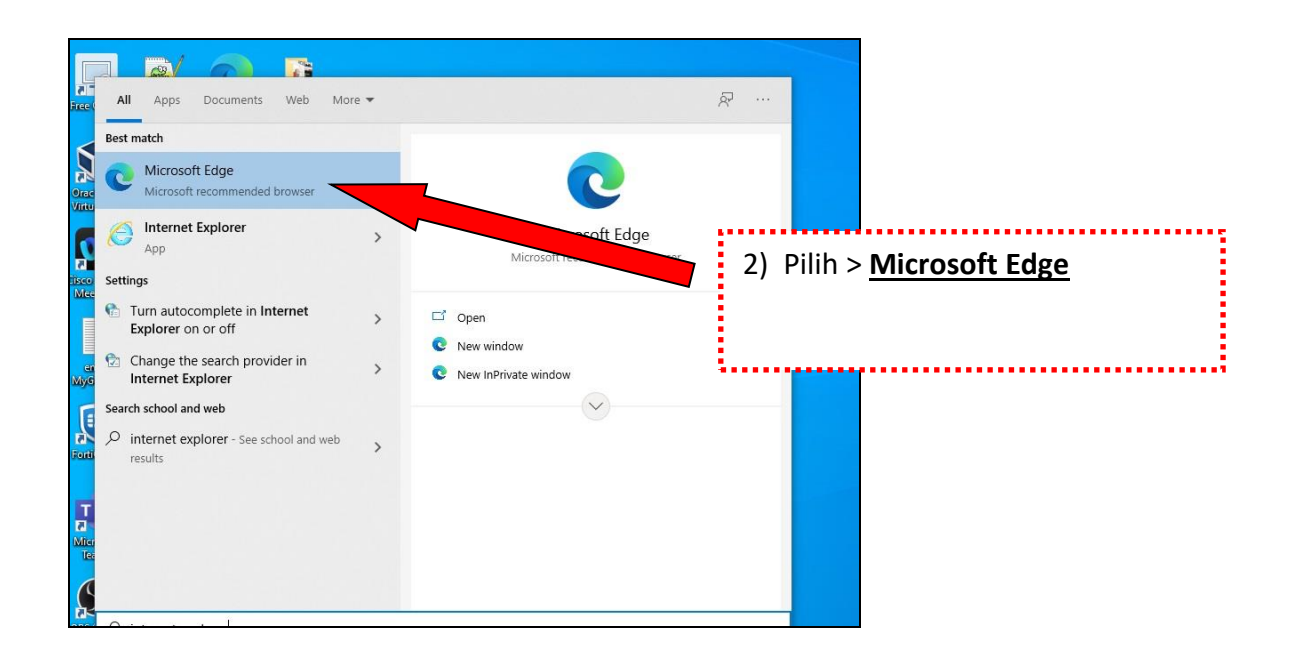

Gambar B : Search Box dan taipkan Mic edge

| Versi: 2.0 | Muka Surat: 5 |
|------------|---------------|
|            |               |

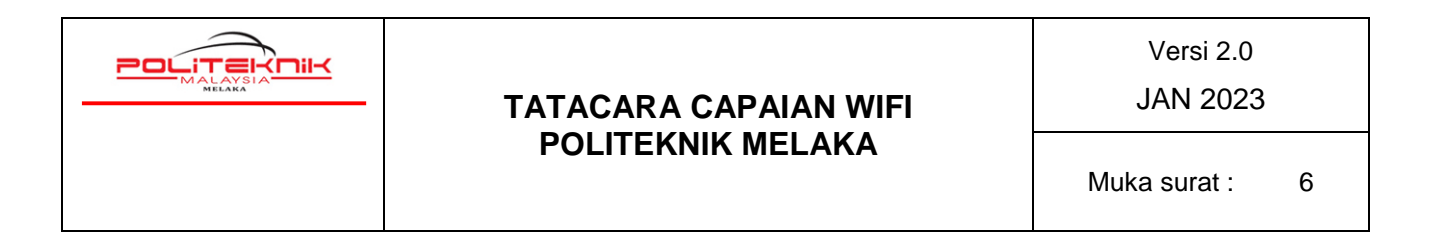

 Seterusnya sila buka pelayar (*Browser* Mic Edge) tadi untuk melayari laman web. Contohnya taipkan URL https://polimelaka.mypolycc.edu.my/ atau www.google.com (rujuk gambar C). Terdapat notebook yang akan Auto Sign-In buka ke Browser dan keluar paparan login secara automatik. Jika paparan tidak keluar secara automatik sila ke langkah 6.

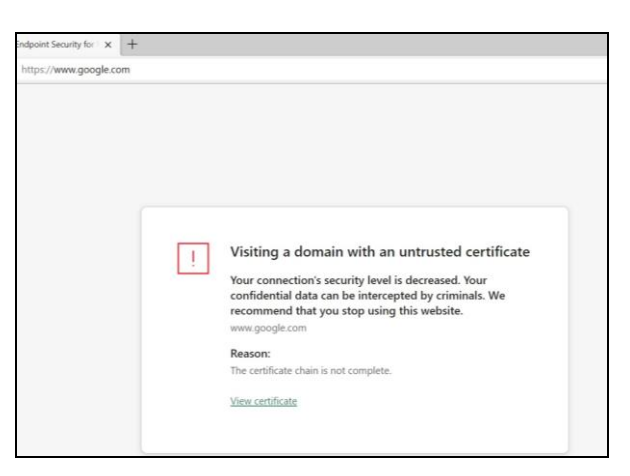

Gambar C : Pada Browser Mic Edge boleh taipkan www.google.com

6. Kemudian akan keluar paparan security page ( Untrusted Certificate ) seperti di bawah. Rujukan sila lihat gambar rajah D di bawah.

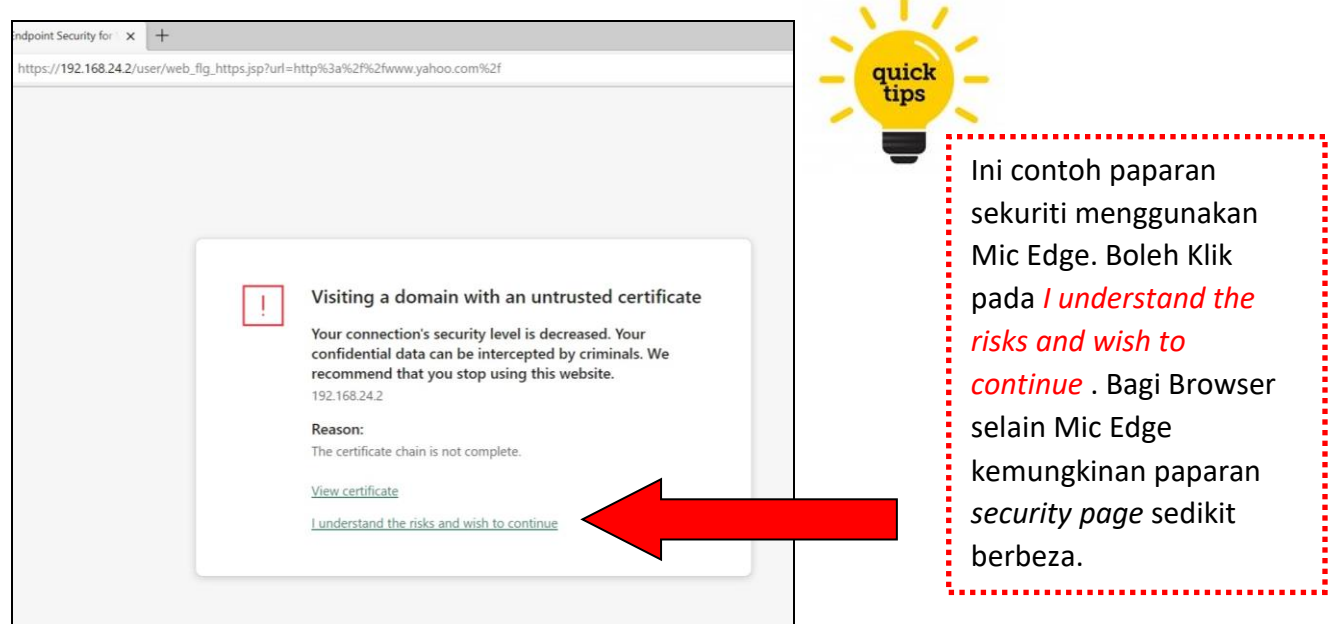

Gambar D :Browser terpapar Untrusted Certificate, abaikan sahaja dan klik sahaja I understand the risks and wish to continue.

| Versi: 2.0 | Muka Surat: 6 |
|------------|---------------|
|            |               |

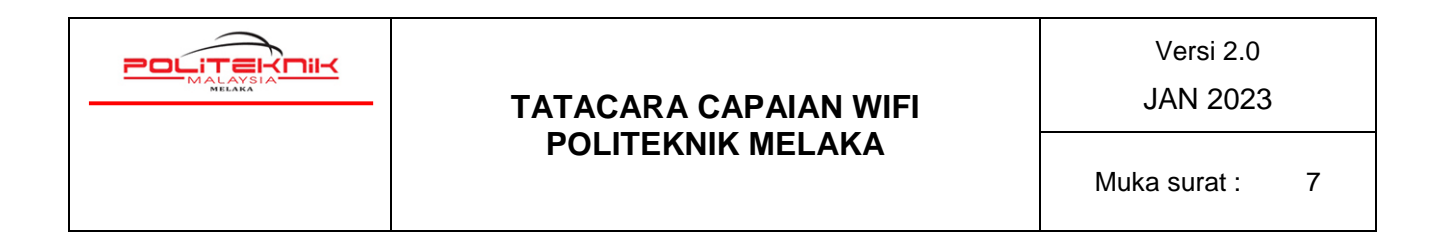

7. Seterusnya, klik pada ( I understand the risks and wish to continue) dan akan memaparkan paparan seterusnya seperti gambar rajah E di bawah

| A Supervised Columnia Scholaria Resolution in the second second sec | ~ · · · ×                                                                  |
|----------------------------------------------------------------------------------------------------|----------------------------------------------------------------------------|
| I Kaipenky x icate   Failed to establish a secure connection with a<br>website *   Web address: 192 168.242<br>Continue anyway? Example                                                                                                    | Ini contoh paparan<br>sekuriti menggunakan<br>Mic Edge. Klik <b>confim</b> |
| Lupderstand the risks and with to continue                                                                                                    | seterusnya.                                                                |
| 📮 🔎 Type here to search 🥂 🥂 🖉 🖸 📄 💿 📰 👘 💭 🧟 30°C. Partly                                                                                                    | unny ^ #2 ⊕ 4 11/2012 ■                                                    |

Gambar E : Continue anyway dan tekan butang confim.

- 8. Bagi sesetengah *Browser* mungkin terdapat perbezaan *security page*, anda dinasihatkan untuk *try and error* bagi *Browser* selain Mic Edge ini.
- 9. Kemudian akan terpapar halaman yang meminta pelajar untuk mengisi Username Dan Password. Sila masukkan USERNAME iaitu (no.matrik pelajar) DAN PASSWORD iaitu (no.matriks pelajar) dan klik butang LOG IN (contoh seperti anak panah merah di bawah) Gambar G.

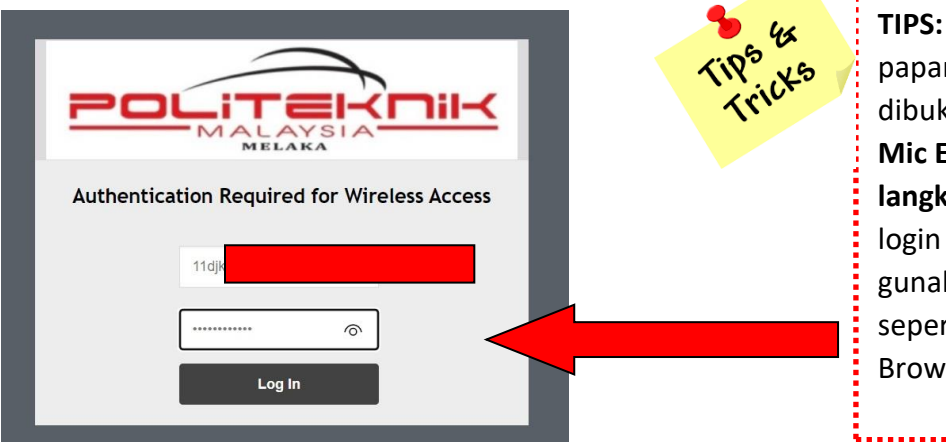

TIPS: Untuk Langkah Awal, paparan Login Page boleh dibuka dengan menggunakan Mic Edge / Firefox . Ikut langkah 4 tadi. Jika paparan login page tidak keluar boleh gunakan Browser yang lain seperti Safari, Opera dan UC Browser.

Gambar G : Pastikan username dan password ditaip mengunakan huruf kecil (small letter). Contohnya 11dvq21f9001

| Versi: 2.0 | Muka Surat: 7 |
|------------|---------------|
|            |               |

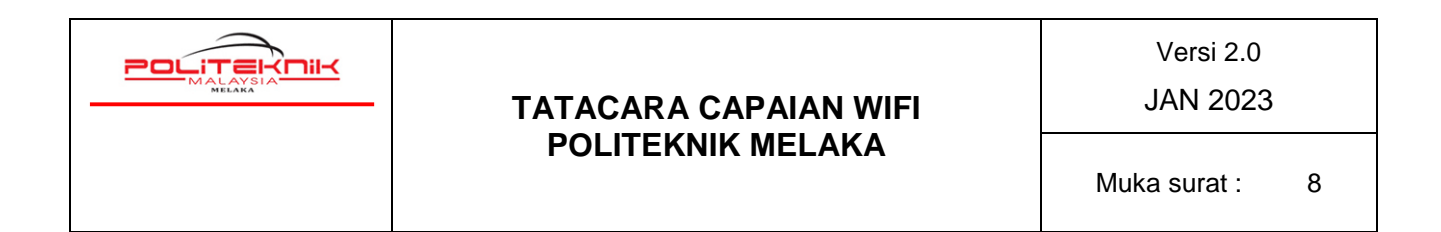

10. Setelah *Log-In* pelayar akan memaparkan *Authenticated Page* seperti di bawah dan boleh terus buka New Tab. Pengguna boleh membuka New Tab untuk membuka halaman contohnya <u>www.google.com</u>.

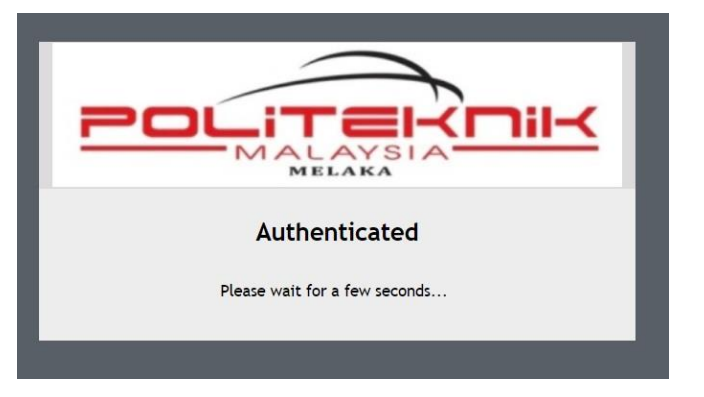

Gambar H: Paparan Authenticated dipaparkan. Boleh terus buka New Tab untuk membuka laman web yang dikehendaki.

- 11. Setelah Log In anda berjaya, anda boleh boleh menggunakan kemudahan wifi tersebut. Setelah berjaya Log In menggunakan Browser default anda juga boleh membuka Browser @ pelayar lain seperti Chrome, Mic Edge, Firefox Mozilla, untuk melayari laman web. Gunakan kemudahan wifi ini dengan sebaik-baiknya. Sebarang akses laman web pornografi / games/ perjudian adalah DILARANG SAMA SEKALI.
- 12. Sebarang masalah dan kemuskilan sila berhubung terus dengan Unit Teknologi Maklumat.
- 13. Semua pengguna akses wifi sama ada pelajar ataupun staf di Politeknik Melaka adalah tertakluk kepada semua peraturan dan **Dasar Keselamatan ICT JPPKK yang sedang berkuatkuasa**.

- TAMAT MODUL 1 -

| Versi: 2.0 | Muka Surat: 8 |
|------------|---------------|
|            |               |

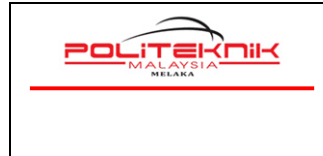

Versi 2.0

JAN 2023

Muka surat : 9

# MODUL 2

## TATACARA MENGGUNAKAN KEMUDAHAN AKSES WAYARLES POLITEKNIK MELAKA MENGGUNAKAN SMARTPHONE

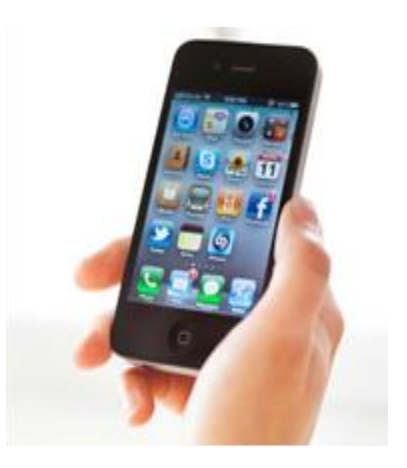

### Panduan Untuk Pelajar PMK

Versi 2.0: JAN 2023

Versi: 2.0

Muka Surat: 9

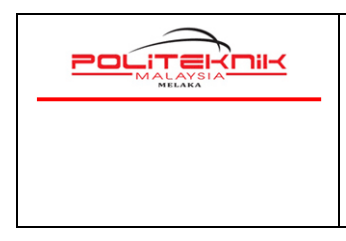

Versi 2.0 JAN 2023

Muka surat : 10

# TATACARA MENGAKSES

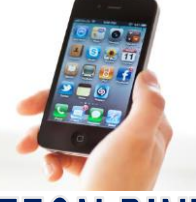

# WAYARLES POLIMELAKA MENGGUNAKAN TELEFON PINTAR

- 1. Turn-On kan signal WiFi Smartphone anda (Gambarajah A). Tekan refresh network list yang akan menyenaraikan signal wayarles yang ada.
- 2. Sila pilih dan klik Signal Wifi. Gunakan bar signal yang terkuat. Antara signal yang tersedia: (Gambarajah B)

- PMK-STUDENT

username : no\_matriks\_pelajar ( huruf kecil )

password : no\_matriks\_pelajar ( huruf kecil )

- 3. Apabila Sign in to PMK-STUDENT muncul akan ada Auto Paparan **Browser continue anyway via browser view certificate** seperti Rajah C dan sila klik sahaja. Kemudian paparan Your connection is not private terpapar dan klik butang **Advanced**. (Rajah D)
- 4. Kemudian klik Proceed to 192.168.24.2 (unsafe seperti Gambarajah E)
- 5. Paparan Login Page akan terpapar. Sila masukkan username dan password wifi anda dan klik butang Log-In (Gambarajah F).

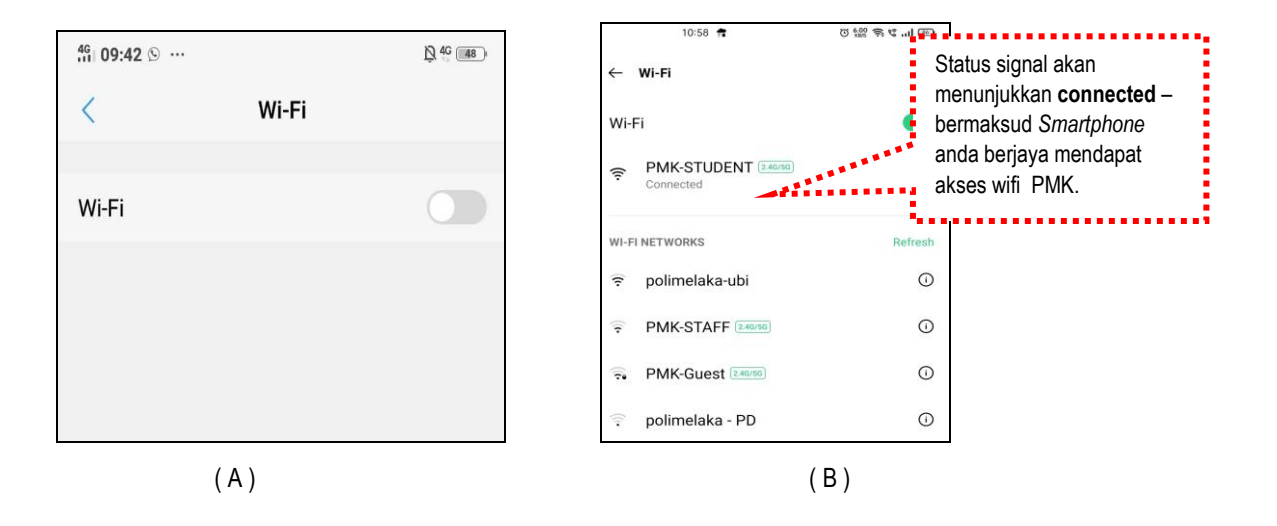

| Versi: 2.0 | Muka Surat: 10 |
|------------|----------------|
|            |                |

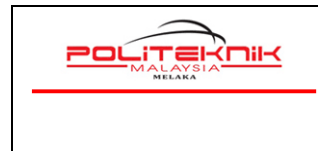

Versi 2.0

JAN 2023

Muka surat : 11

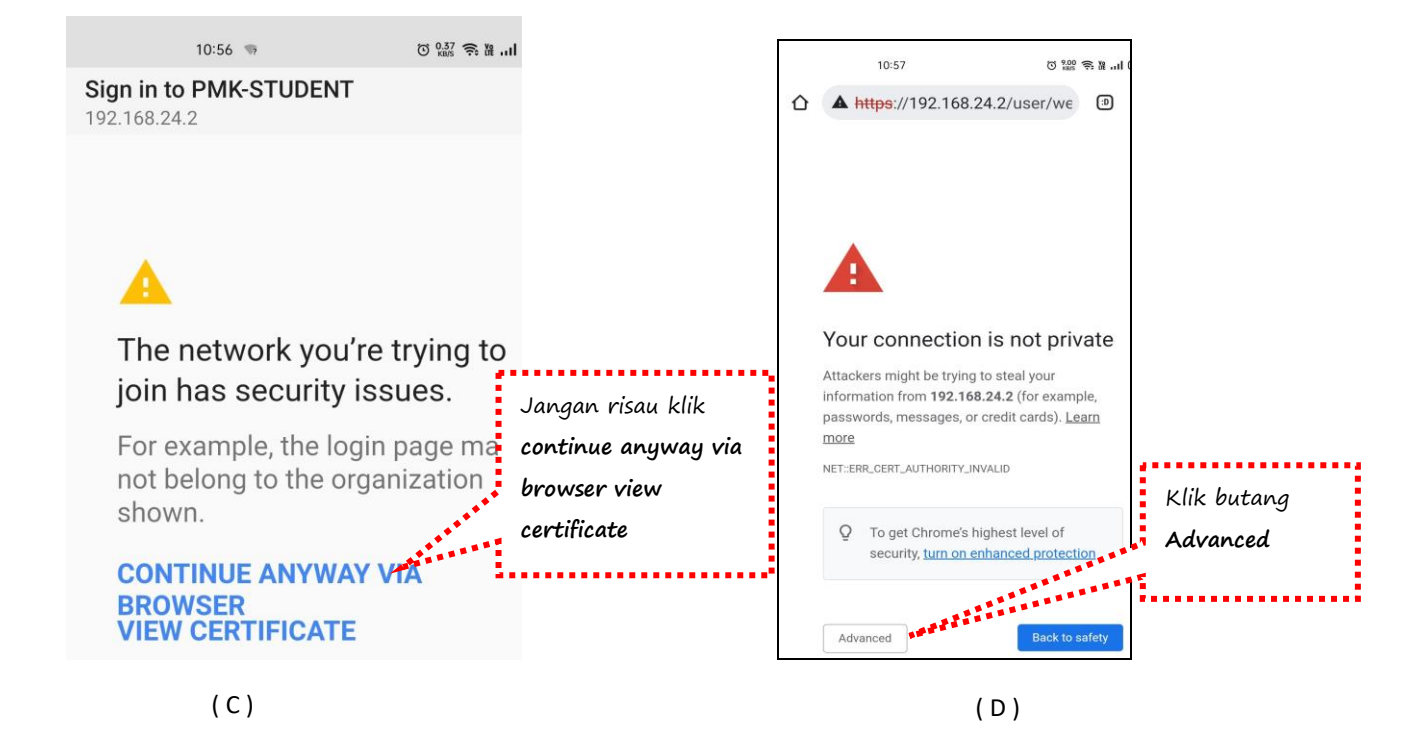

| Versi: 2.0 | Muka Surat: 11 |
|------------|----------------|
|            |                |

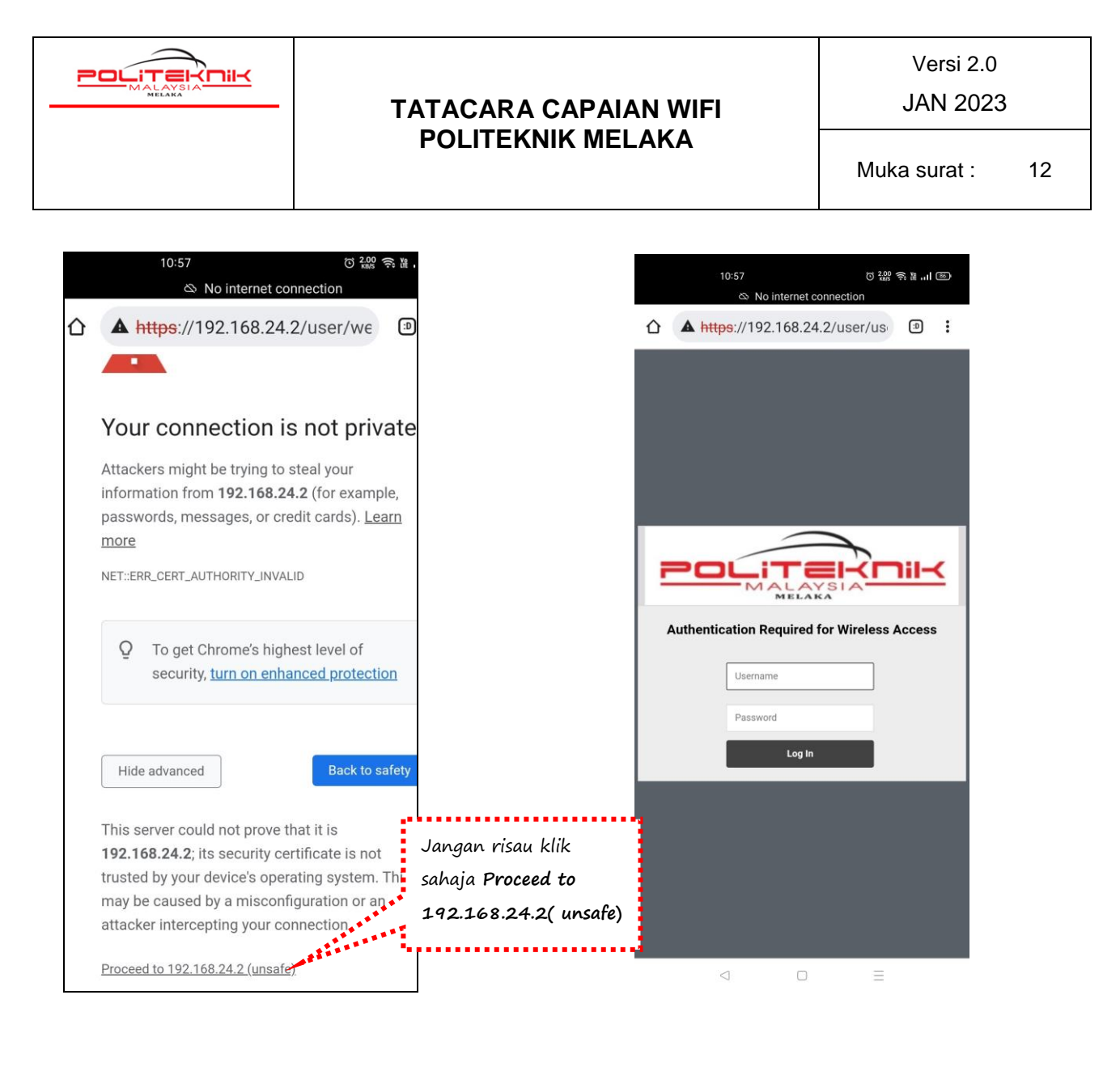

(E)

(F)

| Versi: 2.0 | Muka Surat: 12 |
|------------|----------------|
|            |                |

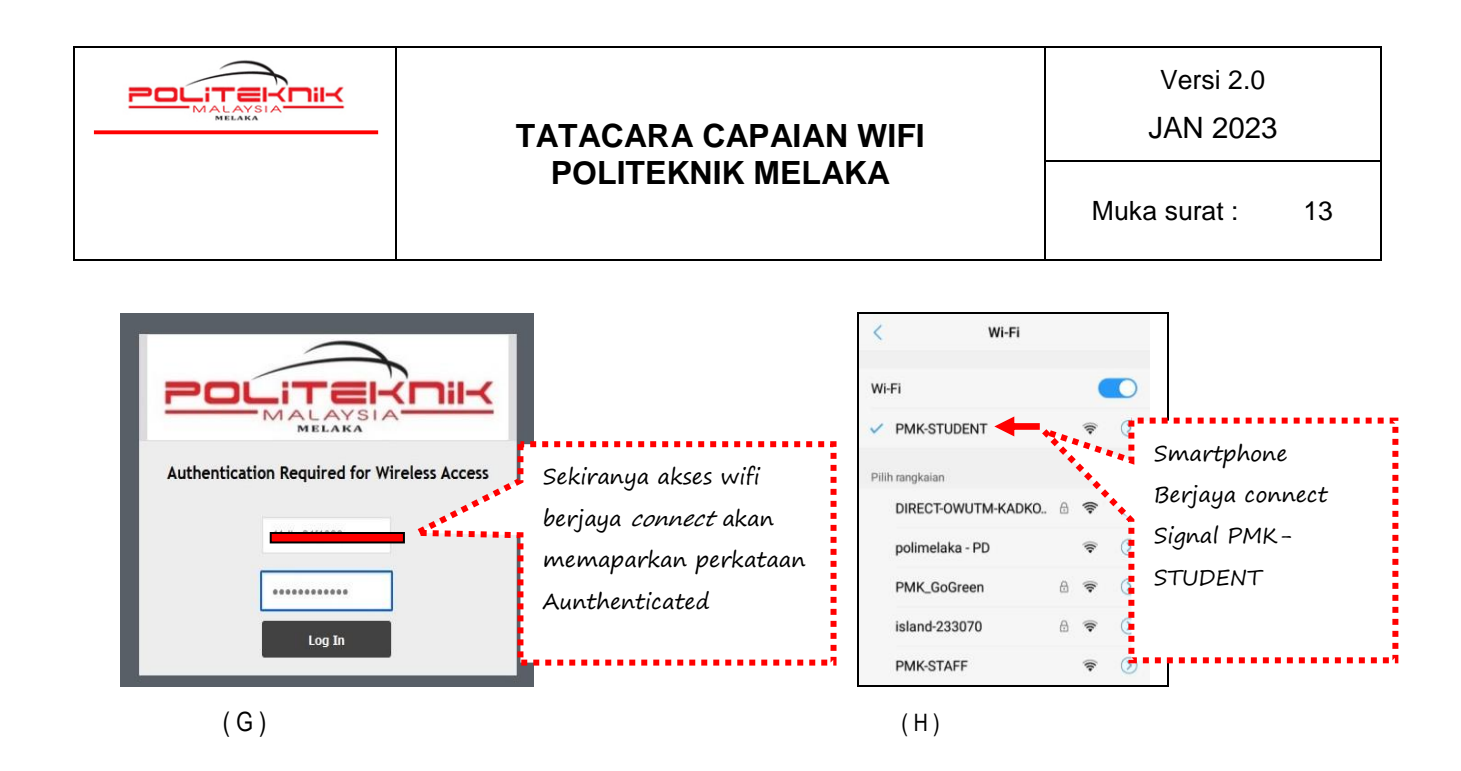

- 6. Jika telefon pintar anda tidak keluar paparan seperti di langkah 5 (c) di atas, telefon anda hendaklah memuat turun apps seperti berikut untuk paparan Login Page. Bagi telefon jenis Android sila pergi ke Playstore dan muat turun dan pasang apps pelayar seperti Firefox atau UC Browser (Gambar Arnab). Setelah pemasangan selesai. Turn-on wifi pada telefon anda dan sambungkan ke Signal wifi PMK-Student.
- 7. Setelah itu, bukak apps UC Browser yang telah di install tadi dan taipkan <u>www.yahoo.com</u> dan enter. Papaan seperti di bawah akan dipaparkan.
- 8. Setelah *connection* berjaya, sila buka pelayar Mic Edge untuk melayari laman web yang dikehendaki. Contohnya taipkan URL https://polimelaka.mypolycc.edu.my/ (rujuk gambar I)

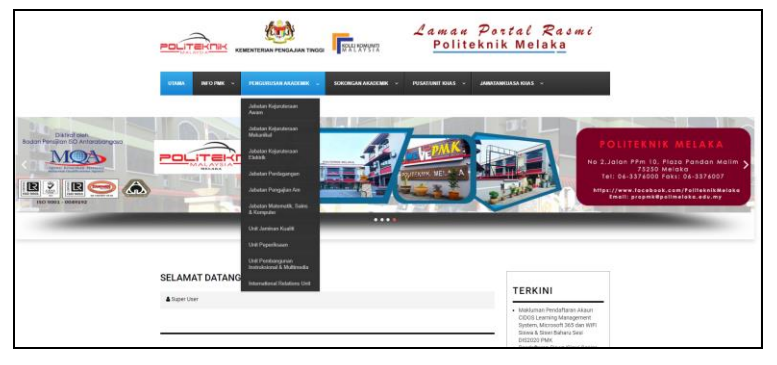

(1)

| Versi: 2.0 | Muka Surat: 13 |
|------------|----------------|
|            |                |

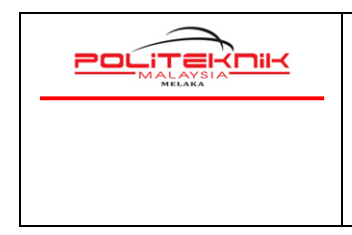

Versi 2.0

JAN 2023

Muka surat : 14

- 9. Gunakan kemudahan wifi ini dengan sebaik-baiknya dan sebarang akses laman web pornografi / games / perjudian adalah DILARANG SAMA SEKALI.
- 10. Terdapat pelbagai jenis model dan jenama telefon pintar yang mungkin konfigurasinya berbeza. **Panduan ini hanyalah secara umum sahaja**. Bagi mereka yang menghadapi masalah dalam mengakses wifi PMK, bolehlah datang terus ke Unit Teknologi Maklumat untuk bantuan.
- 11. Semua pengguna akses wifi sama ada pelajar ataupun staf di Politeknik Melaka adalah tertakluk kepada semua peraturan dan **Dasar Keselamatan ICT JPPKK yang sedang berkuatkuasa**.

-TAMAT MODUL 2-

| Versi: 2.0 | Muka Surat: 14 |
|------------|----------------|
|            |                |